### Group admin instructions to Open IRIS

- Creating project requests
- Managing group
- Managing requests

# 1. Creating a project request: Click Services

Choose the relevant provider and click Submit request.

Note: CIC is three providers

-flow cytometry

-mass cytometry

-microscopy

Each requires its own request.

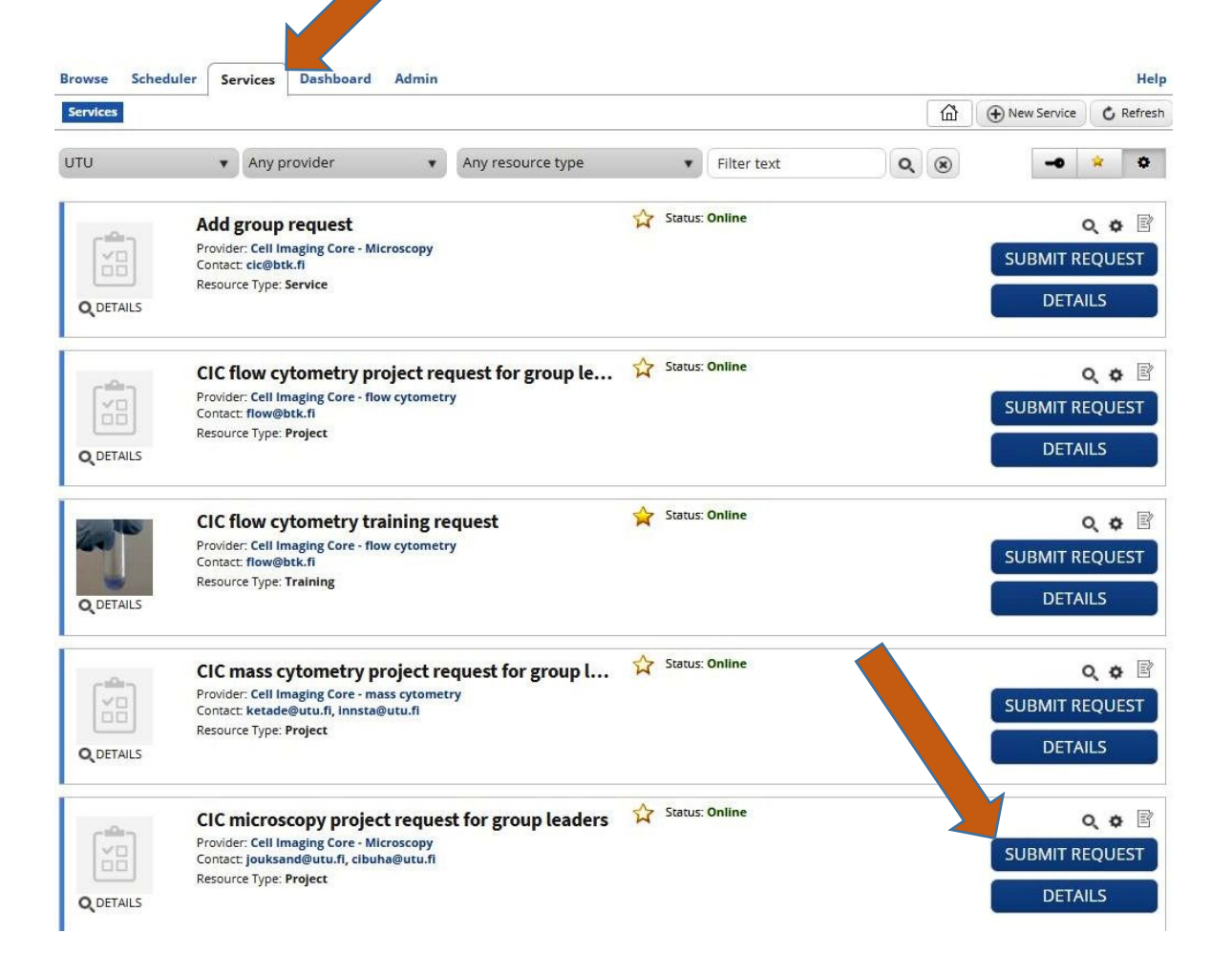

## Fill the request form

Type your name Choose your group. If your group does not exist, choose N/A.

Type the name of principal investigator

| CIC microscopy proj        | ject request                    |                                  |  |
|----------------------------|---------------------------------|----------------------------------|--|
| Name:*                     | Diana Toivola                   |                                  |  |
| Request for:               | dtoivola@abo.fi                 | Change user                      |  |
| Group:*                    | - Please select -               |                                  |  |
| Comments:                  | - Please select -               |                                  |  |
|                            | N/A                             | /                                |  |
| Principal investigator     | Diana Toivola group             |                                  |  |
| Static title               | Please type your project number | or internal order for invoicing. |  |
| Cost pool                  | C                               |                                  |  |
| Project number             |                                 |                                  |  |
| When does the project end? |                                 |                                  |  |
| Internal order             | C                               |                                  |  |

## Fill the request form continued

Give invoicing information: -type cost pool -type project number or internal order

Choose the project ending date

Submit the request

| Name:* Diana Toivola   Request for: dtoivola@abo.fl   Group:* -Please select -   Comments: -Please select -   Principal investigator -   Static title Please type your project number or internal order for invoicing.   Cost pool -   Project number 2600XXXXX   When does the project end? -   Internal order -   Mo Tu   Ven does the project end? -   Internal order -   Mo Tu   Ven for Tu -   Static title -   Internal order -   Mo Tu   Ven for Tu -   Internal order -   Mo Tu   Ven for Tu -   Internal order -   Mo Tu   Ven for Tu -   Internal order -   Mo Tu   Ven for Tu -   Ven for Tu -   Ven for Tu -   Ven for Tu -   Ven for Tu -   Ven for Tu -   Ven for Tu -   Ven for Tu -   Ven for Tu -   Ven for Tu -   Ven for Tu -   Ven for Tu -   Ven for Tu -   Ven for Tu -   Ven for Tu -   Ven for Tu -   Ven for Tu -   Ven for Tu -  <                                                                                                    | cic microscopy proj                | etth                                    | equ           | iesi    | 1      |        |      |           |         |           |        |     |    |  |   |
|----------------------------------------------------------------------------------------------------|------------------------------------|-----------------------------------------|---------------|---------|--------|--------|------|-----------|---------|-----------|--------|-----|----|--|---|
| Request for: dtoivola@abo.fi   Group:* - Please select - •   Comments: -   Principal investigator   Static title   Please type your project number or internal order for invoicing.   Cost pool   Project number   2600XXXXX   When does the project end?   Internal order   4   5   6   7   8   9   10   11   12   13   14   15   16   17   18   19   20   21   22   23   24   25   25   25   25   25   25   25   25   25   25   25   25   25   25   25   25   25   25   25   25   25   25   25   25   25   25   25   25   25   25   25   25   25   25   25   25   25   25   25   25   25   25   25   25   25   25   25  <                                                                                                    | Name:*                             | Dia                                     | na To         | oivola  |        |        |      |           |         |           |        |     | )  |  |   |
| Group:*   Comments:   Principal investigator   Static title   Please type your project number or internal order for invoicing.   Cost pool   Project number   2600XXXXX     When does the project end?   Internal order   4   February 2019   Mo   Tu   We   Th   Fr   Sa   Substrain   Internal order   11   12   13   14   15   16   17   18   19   20   21   22   23   24                                                                                                    | Request for:                       | dtoi                                    | vola          | Dabo.   | fi     |        |      | 0         | 1       | 🔥 Cha     | nge us | er  | 5  |  |   |
| Comments:       Imaging Core - Microstro tarter of the set of the set                                          | Group:*                            | - Pk                                    | ease :        | select  |        |        |      |           |         |           |        |     |    |  |   |
| Principal investigator   Static title   Please type your project number or internal order for invoicing.   Cost pool   Project number   2600XXXXX     When does the project end?   Internal order   • February 2019   • February 2019   • Mo Tu We Th Fr Sa Su   28 29 30 31 1 2 3   4 5 6 7 8 9 10     No Fu We Th Fr Sa Su   28 29 30 31 1 2 3   4 5 6 7 8 9 10     Nicker: Cell Inniging Core - Microarce   11 12 13 14 15 16 17   18 19 20 21 22 23 24                                                                                                    | Comments:                          |                                         |               |         |        |        |      |           |         |           |        |     |    |  |   |
| Principal investigator   Static title   Please type your project number or internal order for invoicing.   Cost pool   Project number   2600XXXXX     When does the project end?   Internal order   Internal order   Very Thin Fir Sa   Su   28   29   30   31   4   5   6   7   8   9   11   12   13   14   15   16   17   18   19   20   21   22   23   24                                                                                                    |                                    |                                         |               |         |        |        |      |           |         |           |        |     | 11 |  |   |
| Static title Please type your project number or internal order for invoicing. Cost pool Project number 2600XXXXX When does the project end? Internal order Internal order I | Principal investigator             |                                         |               |         |        |        |      |           |         |           |        |     |    |  |   |
| Cost pool       2600XXXXX         When does the project end?       Image: Cost poil of the project end?         Internal order       Problem in the project end?       Image: Cost poil of the project end?         Internal order       Image: Cost poil of the project end?       Image: Cost poil of the project end?       Image: Cost poil of the project end?         Internal order       Image: Cost poil of the project end?       Image: Cost poil of the project end?       Image: Cost poil of the project end?       Image: Cost poil of the project end?         Internal order       Image: Cost poil of the project end?       Image: Cost poil of the project end?       Image: Cost poil of the project end?       Image: Cost poil of the project end?         Image: Cost poil of the project end?       Image: Cost poil of the project end?       Image: Cost poil of the project end?       Image: Cost poil of the project end?         Image: Cost poil of the project end?       Image: Cost poil of the project end?       Image: Cost poil of the project end?       Image: Cost poil of the project end?         Image: Cost poil of the project end?       Image: Cost poil of the project end?       Image: Cost poil of the project end?       Image: Cost poil of the project end?         Image: Cost poil of the project end?       Image: Cost poil of the project end?       Image: Cost poil of the project end?       Image: Cost poil of the project end?         Image: Cost poil of the project end?       Image: Cos                                                                                                    | Static title                       | Pleas                                   | e typ         | e you   | r proj | ect nu | umbe | r or inte | rnal or | der for i | nvoici | ng. |    |  |   |
| Project number       2600XXXXX         When does the project end?       Image: Comparison of the project end?         Internal order       February 2019         Mo       Tu       We       Th       Fr       Sa       Su         28       29       30       31       1       2       3       ★ CANCEL         vicker:       Cell Imaging Care - Microsco II       11       12       13       14       15       16       17         vicker:       Cell Imaging Care - Microsco II       11       12       13       14       15       16       17         18       19       20       21       22       23       24                                                                                                    | Cost pool                          |                                         |               |         |        |        |      |           |         |           |        |     |    |  |   |
| When does the project end?       Image: Second second second                                         | Project number                     | 260                                     | oxxx          | xx      |        |        |      |           |         |           |        |     |    |  |   |
| Internal order         February 2019         Kan Su           Mo         Tu         We         Th         Fr         Sa         Su           28         29         30         31         1         2         3         KCANCEL           vicker:         Cell Imaging Corpo - Microsco         11         12         13         14         15         16         17           vicker:         Cell Imaging Corpo - Microsco         18         19         20         21         22         23         24                                                                                                    | When does the project end?         | 1                                       |               |         |        |        |      |           |         |           |        |     |    |  |   |
| Mo       Tu       We       Th       Fr       Sa       Su         28       29       30       31       1       2       3         4       5       6       7       8       9       10         wider Cell Imaging Core - Microsco<br>tatic Joulisant/Putturi, fl, citaming/putt         11       12       13       14       15       16       17         18       19       20       21       22       23       24                                                                                                    | Internal order                     | -                                       |               | Febr    | uary   | 2019   |      |           |         |           |        |     |    |  |   |
| 28       29       30       31       1       2       3         4       5       6       7       8       9       10         wider: Cell Imaging Core - Microsco<br>tact jouksent/jutu. If, cloubs/put         11       12       13       14       15       16       17         18       19       20       21       22       23       24                                                                                                    |                                    | Мо                                      | Tu            | We      | Th     | Fr     | Sa   | Su        |         |           |        |     |    |  |   |
| 4 5 6 7 8 9 10<br>vider Cell Imaging Core - Microsco<br>itact Jouksent/Putu II, citathefout<br>18 19 20 21 22 23 24                                                                                                    |                                    | 1.0000000000000000000000000000000000000 | 200           | 30      | 31     | 1      | 2    | 3         | *       | CANC      | aL     |     |    |  |   |
| vider Cell Imaging Core - Microsco<br>tact Cell Imaging Core - Microsco<br>11 12 13 14 15 16 17<br>18 19 20 21 22 23 24                                                                                                    |                                    | 28                                      | 29            |         |        |        | 9    | 10        | _       |           |        | _   |    |  |   |
| race joulisance pour, clourhadoure 18 19 20 21 22 23 24                                                                                                    |                                    | 28                                      | 5             | 6       | 7      | 8      |      |           | _       |           |        |     |    |  |   |
|                                                                                                    | vider: Cell Imaging Core - Microst | 28<br>4<br>11                           | 29<br>5<br>12 | 6<br>13 | 7      | 8      | 16   | 17        |         |           |        |     |    |  | 1 |

# 2. Managing the group

- Add or remove group members
- Add or remove group admins
- Edit group information: contact information, keywords, URL...
- DO NOT activate AD integration
- See groups reservations
- See groups requests
- See groups costs

# Adding and removing group members

Adding:

Click Add member...

Find the person by typing her IRIS account login name Click Add to Group Removing: Click remove icon Accept removal

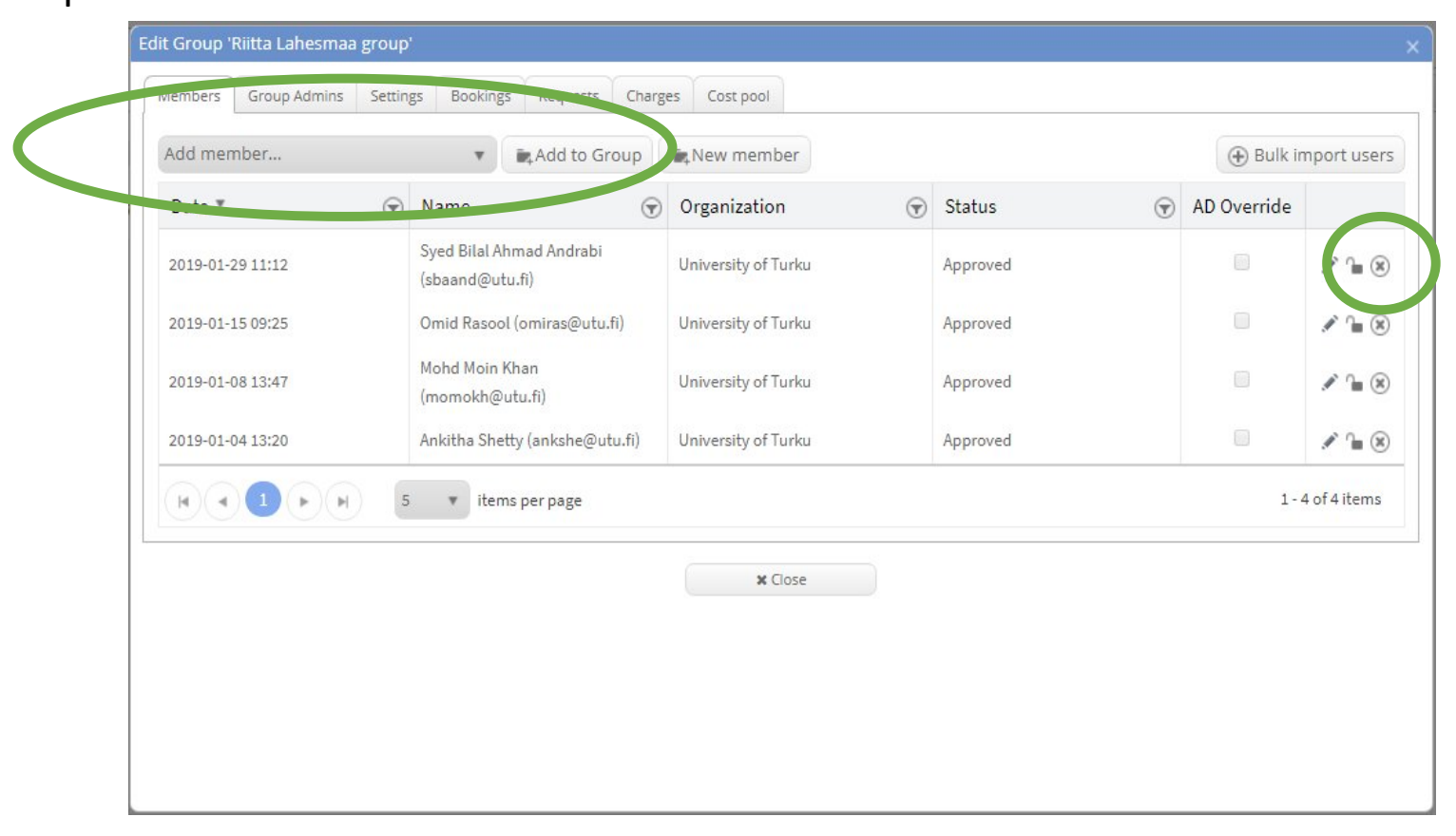

## Adding and removing group admins

Adding:

Click Add admin...

Find the person by typing her IRIS account login name Click Add as Admin Removing: Click remove icon Accept removal

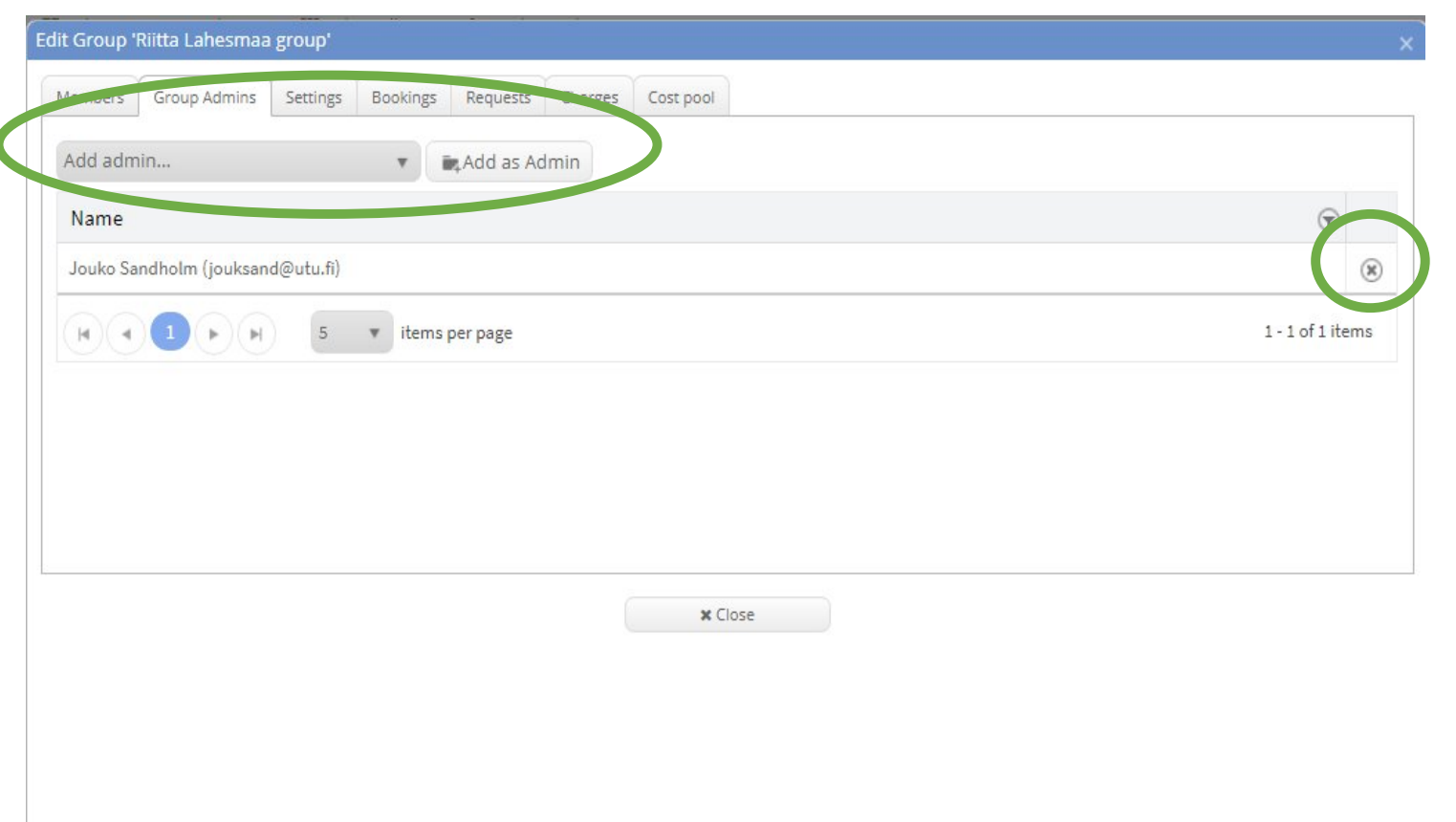

# Editing group information

| nbers | Group Admins           | Settings     | Bookings     | Requests | Charges         | Cost pool          |                         |                                            |    |
|-------|------------------------|--------------|--------------|----------|-----------------|--------------------|-------------------------|--------------------------------------------|----|
|       | Group Na               | me:          |              |          | Riitta Lahesr   | maa group          |                         |                                            |    |
|       | Chart and              |              |              |          |                 |                    |                         |                                            |    |
|       | Short har              | ne:          |              |          | -               | ]                  |                         |                                            |    |
|       | Contact e              | email:       |              |          | jouksand@u      | rtu.fi             |                         |                                            |    |
|       | Group he               | ad (any em   | ail acceptab | le):     | jouksand@u      | itu.fi             |                         |                                            |    |
|       | Group he               | ads from IF  | us:          |          | jouksand@u      | tu.fi×             |                         | show users from all organizations          |    |
|       | Enable gr              | oup orders   | list:        | 0        |                 |                    |                         |                                            |    |
|       | Туре:                  |              |              | (        | Research        | •                  |                         |                                            |    |
|       | Keyword                | s:           |              |          |                 |                    | Add keyw                | vord                                       |    |
|       |                        |              |              | c        | r select exist  | ed one:            |                         |                                            | -  |
|       | Organizat              | ion:         |              | L<br>L   | Iniversity of 1 | Turku              |                         |                                            | _) |
|       | Affiliated             | l departme   | nt:          | (        | (none)          |                    | •                       |                                            |    |
|       | AD Integr              | rated:       |              | 6        | 0               |                    | (DN of g                | roup / AD group name)                      |    |
|       | Creator:               |              |              | c        | reated on 20    | 019.01.04 08:56 (U | TC) by Jouko Sandholm   | (jouksand@utu.fi) from University of Turku |    |
|       | Auto app<br>requests:  | rove group   | membershij   | P        | 0               |                    |                         |                                            |    |
|       | Allow use<br>organizat | ers from dif | ferent       | 6        | group adm       | nin can add users  | from a different organi | zation                                     |    |
|       | Affiliated             | communit     | les:         |          |                 |                    |                         |                                            |    |
|       | Link URL:              |              |              | http://  |                 |                    |                         |                                            |    |
|       | Group nic              | ck name:     |              |          |                 | )                  |                         |                                            |    |
|       | GUID:                  |              |              | 9        | 5127505-026     | ed-4483-ba9e-3fa4  | 97834df6                |                                            |    |
|       |                        |              |              | (        | 🗸 Up            | date               | 會 Delete                |                                            |    |
|       |                        |              |              |          |                 |                    |                         |                                            |    |

#### DO NOT activate AD integration

### Visualize bookings

| lembers Grou     | p Admins Settings Book | kings Requests Ch | arges Cost pool |        |                         |                                          |               |         |
|------------------|------------------------|-------------------|-----------------|--------|-------------------------|------------------------------------------|---------------|---------|
|                  |                        |                   |                 |        |                         |                                          | C             | Refrest |
| Booked on        | Start ¥                | End               | Duration        | Charge | Resource                | Provider 🐨                               | User 🐨        | Status  |
| 2019-02-05 12:54 | 2019-02-05 14:30       | 2019-02-05 15:00  | 30 mins         | N/A    | BD LSRII flow cytometer | Cell Imaging<br>Core - flow<br>cytometry | omiras@utu.fi | Unknow  |
| 2019-02-04 09:10 | 2019-02-04 10:30       | 2019-02-04 11:30  | 1 hour          | N/A    | BD LSRII flow cytometer | Cell Imaging<br>Core - flow<br>cytometry | sbaand@utu.fi | Unknow  |
| 2019-02-01 16:18 | 2019-02-01 18:00       | 2019-02-01 20:00  | 2 hours         | N/A    | BD LSRII flow cytometer | Cell Imaging<br>Core - flow<br>cytometry | momokh@utu.fi | Unknov  |
| 2019-01-28 17:03 | 2019-01-29 10:30       | 2019-01-29 12:30  | 2 hours         | N/A    | BD LSRII flow cytometer | Cell Imaging<br>Core - flow<br>cytometry | omiras@utu.fi | Unknov  |
| 2019-01-28 14:01 | 2019-01-28 15:30       | 2019-01-28 16:30  | 1 hour          | N/A    | BD LSRII flow cytometer | Cell Imaging<br>Core - flow<br>cytometry | ankshe@utu.fi | Unknow  |

× Close

.

### Visualize requests (trainings etc.)

| lembers Group Ad                                                        | nins | Settings                  | Bookings        | Requests        | Char | ges  | Cost pool |                                     |         |                 |                 |                  |
|-------------------------------------------------------------------------|------|---------------------------|-----------------|-----------------|------|------|-----------|-------------------------------------|---------|-----------------|-----------------|------------------|
|                                                                         |      |                           |                 |                 |      |      |           |                                     |         |                 |                 | C Refresh        |
| Date                                                                    | €    | Resource                  |                 |                 | €    | Туре | •         | Provider                            | •       | User 🕤          | Approval Status | Request Status   |
| Fri Jan 25 2019 09:37:00<br>GMT+0200 (Eastern<br>European Standard Time |      | CIC flow cytor<br>leaders | metry project r | equest for grou | P    | Serv | rice      | Cell Imaging Co<br>- flow cytometry | re<br>y | jouksand@utu.fi |                 | Closed           |
| Fri Jan 25 2019 09:54:00<br>GMT+0200 (Eastern<br>European Standard Time |      | CIC flow cytor<br>leaders | metry project r | equest for grou | P    | Serv | rice      | Cell Imaging Co<br>- flow cytometry | re<br>y | jouksand@utu.fi |                 | Active           |
| Fri Jan 25 2019 09:55:00<br>GMT+0200 (Eastern<br>European Standard Time |      | CIC flow cytor<br>leaders | metry project r | equest for grou | P    | Serv | rice      | Cell Imaging Co<br>- flow cytometry | re<br>y | jouksand@utu.fi |                 | Active           |
| Tue Feb 05 2019 06:57:00<br>GMT+0200 (Eastern<br>European Standard Time |      | CIC flow cytor            | metry training  | request         |      | Serv | rice      | Cell Imaging Co<br>- flow cytometry | re<br>y | omiras@utu.fi   |                 | Closed           |
|                                                                         | •    | 5 V i                     | items per page  |                 |      |      |           |                                     |         |                 |                 | 1 - 4 of 4 items |
|                                                                         |      |                           |                 |                 |      | Č    | *0        |                                     |         |                 |                 |                  |
|                                                                         |      |                           |                 |                 |      | 0    |           | use                                 |         |                 |                 |                  |
|                                                                         |      |                           |                 |                 |      |      |           |                                     |         |                 |                 |                  |

### Visualize costs

#### Clicking Send now emails the summary of current charges to group admins

| m | Group Adm        | ins Settings            | Bookings Reques            | sts Charges                              | Cost pool             |                                                          |           |                |
|---|------------------|-------------------------|----------------------------|------------------------------------------|-----------------------|----------------------------------------------------------|-----------|----------------|
| М | onthly report of | open charges            | (sent 6:00 on the fi       | rst day of the n                         | next month): Off On S | end now                                                  | Ċ R       | efresh         |
|   | Charge Date 🕤    | Status 🕤                | Description 🕤              | Provider 🕤                               | User 🕤 Cost center    | Price                                                    | Charge 🐨  |                |
| • | 2019-01-03 16:06 | Unassigned              | BD LSRII flow<br>cytometer | Cell Imaging<br>Core - flow<br>cytometry | ankshe@utu.fi         | <ul> <li>BD LSRII usage (0.5 x<br/>19.00 EUR)</li> </ul> | 9.50 EUR  |                |
| , | 2019-01-08 15:13 | Unassigned              | BD LSRII flow<br>cytometer | Cell Imaging<br>Core - flow<br>cytometry | momokh@utu.fi         | <ul> <li>BD LSRII usage (2 x<br/>19.00 EUR)</li> </ul>   | 38.00 EUR | 1              |
| , | 2019-01-11 16:19 | Unassigned              | BD LSRII flow<br>cytometer | Cell Imaging<br>Core - flow<br>cytometry | ankshe@utu.fi         | <ul> <li>BD LSRII usage (0.5 x<br/>19.00 EUR)</li> </ul> | 9.50 EUR  | 1              |
| • | 2019-01-12 15:39 | Unassigned              | BD LSRII flow<br>cytometer | Cell Imaging<br>Core - flow<br>cytometry | ankshe@utu.fi         | <ul> <li>BD LSRII usage (0.5 x<br/>19.00 EUR)</li> </ul> | 9.50 EUR  | 1              |
| , | 2019-01-14 13:01 | Unassigned              | BD LSRII flow<br>cytometer | Cell Imaging<br>Core - flow<br>cytometry | ankshe@utu.fi         | <ul> <li>BD LSRII usage (1 x<br/>19.00 EUR)</li> </ul>   | 19.00 EUR | 1              |
|   | <b>(1</b> ) 2 (  | <b>)</b> ( <b>H</b> ) 5 | ▼ items per page           |                                          |                       |                                                          |           | 1 - 5 of 9 ite |

# 3. Managing projects

- Visualize project details and status
- See which resources are available for the project
- Made reservations
- See project participants
- See purchases
- You can see the project log (when created, who was added...)
- Also the original project request form is available
- Project charges are available

# Managing the projects

|   |                    |               |                | information (               | honh seaners                    | lymphatics                   |                           | incroacopy                      |        |                |             |           |  |
|---|--------------------|---------------|----------------|-----------------------------|---------------------------------|------------------------------|---------------------------|---------------------------------|--------|----------------|-------------|-----------|--|
| • | 2019-02-05 15:25   | Servi         | ce             | CIC microso<br>request for  | opy project<br>group leaders    | 5424 - Schle<br>2608058411   | utker AKA                 | Cell Imaging Core<br>microscopy |        | jouksand@utu.  | A           | Active    |  |
| • | 2019-02-05 14:22   | Servi         | ce             | CIC microso<br>request for  | opy project<br>group leaders    | 5422 - ZF 10                 |                           | Cell Imaging Core<br>microscopy | -      | ilanpa@utu.fi  |             | Active    |  |
| • | 2019-02-05 13:43   | Servi         | ice.           | CIC microso<br>request for  | opy project<br>group leaders    | 5421 - Ivask                 | a CoE 2608056511          | Cell Imaging Core<br>microscopy | -      | hellyeh.hamidi | Butu.fi     | Active    |  |
| • | 2019-02-04 14:40   | Servi         | ce.            | CIC microso<br>request for  | opy project<br>group leaders    | 5402 - Sahla<br>2804400      | rren Cost Pool            | Cell Imaging Core<br>microscopy |        | ostassen@abo.  | ĥ           | Active    |  |
| • | 2019-02-04 12:32   | Servi         | ce             | CIC flow cyt<br>request for | ometry project<br>group leaders | 5397 - Virus                 | Core 10 26002167          | Cell Imaging Core<br>cytometry  | - flow | wwaspe@utu.f   | í.          | Active    |  |
| • | 2019-01-31 15:14   | Servi         | ice            | CIC microso<br>request for  | opy project<br>group leaders    | 5374 - Coffe<br>Cost pool 28 | y 28400044K2<br>804400    | Cell Imaging Core<br>microscopy | -      | verfag@utu.fi  |             | Active    |  |
| ٠ | 2019-01-31 14:14   | Servi         | ce.            | CIC microso<br>request for  | opy project<br>group leaders    | 5368 - PESC<br>project 2820  | ADoR/Rosenholm<br>00218K1 | Cell Imaging Core<br>microscopy | •      | jerosenh@abo.  | ĥ           | Active    |  |
| • | 2019-01-30 14:39   | Servi         | ce             | CIC flow cyt                | ometry project<br>group leaders | 5349 - West<br>2600461611    | ermarck Syöpis            | Cell Imaging Core<br>cytometry  | - flow | tiinar@utu.fi  |             | Active    |  |
| • | 2019-01-28 10:15   | Servi         | ce             | CIC microso<br>request for  | opy project<br>group leaders    | 5316 - John<br>26080711      | Eriksson AKA              | Cell Imaging Core<br>microscopy | -      | jouksand@utu   | fi          | Active    |  |
| • | 2019-01-25 11:55   | Servi         | ce.            | CIC flow cyt<br>request for | ometry project<br>group leaders | 5303 - Lahe                  | smaa 10 26002193          | Cell Imaging Core<br>cytometry  | - flow | jouksand@utu.  | ĥ           | Active    |  |
|   | 2019-01-25 11:54   | Servi         | ice .          | CIC flow cyt<br>request for | ometry project<br>group leaders | 5302 - Lahe<br>2600304411    | smaa Juselius             | Cell Imaging Core<br>cytometry  | - flow | jouksand@utu   | fi          | Active    |  |
|   | Details (ID: 5302) | Resources (1) | Bookings (1)   | Participants (3)            | Products (0)                    | Tasks (0)                    | Timeline (11)             | Attachments (0)                 | Form   | Approvers (0)  | Charges (0) | Notes (0) |  |
|   | - Requester:       |               | iouksand@utu i | . 0                         |                                 |                              |                           |                                 |        |                |             |           |  |

| Requester:            | jouksand@utu.fi Q                                    |
|-----------------------|------------------------------------------------------|
| Group:                | Riitta Lahesmaa group                                |
| Project:              | N/A                                                  |
| Title:                | Lahesmaa Juselius 2600304411                         |
| Request ID:           | 5302                                                 |
| Alternate ID:         |                                                      |
| Service:              | CIC flow cytometry project request for group leaders |
| Service Type:         | Project                                              |
| Provider:             | Cell imaging Core - flow cytometry                   |
| Date of submission:   | 2019-01-25 09:54:50                                  |
| Request description:  |                                                      |
|                       |                                                      |
| Status:               | Active                                               |
| Assigned to:          |                                                      |
| Cost pool:            | 2609201 (Biotekniikan keskus, organization)          |
| Comments of provider: |                                                      |
| Start:                | 2019-01-25                                           |
| End:                  | 2019-04-30                                           |
| Budget:               | 0 (0 remaining)                                      |
|                       | (0000)                                               |

### Details and status

|                                        | 1.77561   |                                         | raticipants (5)             | Products (0)     | Tasks (0) | Timeline (11) | Attachments (0) | Form | Approvers (0) | Charges (0) | Notes (0) |
|----------------------------------------|-----------|-----------------------------------------|-----------------------------|------------------|-----------|---------------|-----------------|------|---------------|-------------|-----------|
| Requester:<br>Group:<br>Project:       |           | jouksand@utu.<br>Riitta Lahesmaa<br>N/A | fi Q<br>group               |                  |           |               |                 |      |               |             |           |
| Title:<br>Request ID:<br>Alternate ID: |           | Lahesmaa Jusel<br>5302                  | ius 2600304411              |                  |           |               |                 |      |               |             |           |
| Service:<br>Service Type:              |           | CIC flow cytome<br>Project              | try project request f       | or group leaders |           |               |                 |      |               |             |           |
| Provider:<br>Date of submi             | ssion:    | Cell Imaging Cor<br>2019-01-25 09:54    | re - flow cytometry<br>4:50 |                  |           |               |                 |      |               |             |           |
| Request descr                          | iption:   | Active                                  |                             |                  |           |               |                 |      |               |             |           |
| Assigned to:                           |           | 2600201 /Bistok                         | ajikan kaskus ama           | instian          |           |               |                 |      |               |             |           |
| Comments of                            | provider: | 2003201 (BIOCEK                         | nikan keskus, organ         |                  |           |               |                 |      |               |             |           |
| Start:<br>End:                         |           | 2019-01-25<br>2019-04-30                |                             |                  |           |               |                 |      |               |             |           |
| Budget:<br>Total charges:              |           | 0 (0 remaining)<br>(none)               |                             |                  |           |               |                 |      |               |             |           |
| Edit                                   | Duplic    | ate                                     |                             |                  |           |               |                 |      |               |             |           |

### Available resources for the project

| Select Res         | ource(s) |  |   | select all r | esources |         |                  |   |       |
|--------------------|----------|--|---|--------------|----------|---------|------------------|---|-------|
| Name               |          |  | ۲ | Class        | $\odot$  | Туре    |                  | ூ |       |
| BD LSRII flow cyte | ometer   |  |   | Scheduled    |          | Flow Cy | tometry Analyzer |   | Remov |

# Resource bookings for the project

| Feb 7, 1999 -    | Feb 7 | , 2021              |                     |          |                            |                  |            |                                 |            |        |        |   | B Ex     | por |
|------------------|-------|---------------------|---------------------|----------|----------------------------|------------------|------------|---------------------------------|------------|--------|--------|---|----------|-----|
| Booked on v      | €     | Start 🐨             | End 🕤               | Duration | Resource 🕤                 | Туре (           | User (     | Group                           | ) Organiza | tion 🐨 | Charge | € | Status 🕤 |     |
| 2019-01-28 14:01 |       | 2019-01-28<br>15:30 | 2019-01-28<br>16:30 | 1 hour   | BD LSRII flow<br>cytometer | Regular<br>usage | ankshe@utu | Riitta<br>.fi Lahesmaa<br>group | UTU        |        |        |   | Elapsed  | 4   |

# Researchers in the project

Adding:

Click Add USER...

Find the person by typing her IRIS account login name Click Add as Participant

#### Adding: Click Remove icon Accept removal

| dd user                                  | , nue as l'alticipante Di scarcitaiso n | ion-annuat | eu organizacions                    |            |          |        |
|------------------------------------------|-----------------------------------------|------------|-------------------------------------|------------|----------|--------|
| Name 🕤                                   | Organization                            | €          | Added by                            | Date 🐨     | Status 🕤 |        |
| Syed Bilal Ahmad Andrabi (sbaand@utu.fi) | University of Turku                     |            | Jouko Sandholm<br>(jouksand@utu.fi) | 2019-01-29 | Approved | Remove |
| Iohd Moin Khan (momokh@utu.fi)           | University of Turku                     |            | Jouko Sandholm<br>(jouksand@utu.fi) | 2019-01-25 | Approved | Remove |
| Ankitha Shetty (ankshe@utu.fi)           | University of Turku                     |            | Jouko Sandholm<br>(jouksand@utu.fi) | 2019-01-25 | Approved | Remove |

## Products/items purchased by the project

| Sele | et product |   | •       | Add prod | duct Plea | se select actio | on 🔻 |          |   |             |        | 6 | Create Produc |
|------|------------|---|---------|----------|-----------|-----------------|------|----------|---|-------------|--------|---|---------------|
|      | Name       | € | Comment |          | •         | Price           | €    | Quantity | € | Total price | Status |   |               |

# Project log

| Date Description                                                               |                                    |                                                                 |                                                                 |  |  |  | €               | ) Person        |                 |                 |                 |                 |  |  |  |
|--------------------------------------------------------------------------------|------------------------------------|-----------------------------------------------------------------|-----------------------------------------------------------------|--|--|--|-----------------|-----------------|-----------------|-----------------|-----------------|-----------------|--|--|--|
| 2019-01-30 15:38                                                               | )                                  | start/end d                                                     | start/end date changed to start 2019-01-25 and end 2019-04-30   |  |  |  |                 |                 |                 |                 |                 | jouksand@utu.fi |  |  |  |
| 2019-01-30 15:38                                                               |                                    | cost center                                                     | cost center set to Biotekniikan keskus                          |  |  |  |                 |                 |                 |                 |                 | jouksand@utu.fi |  |  |  |
| 2019-01-29 13:14 participant sbaand@utu.fi added                               |                                    |                                                                 |                                                                 |  |  |  |                 | jouksand@utu.fi |                 |                 |                 |                 |  |  |  |
| 2019-01-28 11:58 added resource(s) 'BD LSRII flow cytometer'                   |                                    |                                                                 |                                                                 |  |  |  | jouksand@utu.fi |                 |                 |                 |                 |                 |  |  |  |
| 2019-01-25 11:57 start/end date changed to start 2019-01-25 and end 2019-04-30 |                                    |                                                                 |                                                                 |  |  |  | jouksand@utu.fi |                 |                 |                 |                 |                 |  |  |  |
| 2019-01-25 11:57                                                               | 9-01-25 11:57 status set to active |                                                                 |                                                                 |  |  |  |                 | jouksand@utu.fi |                 |                 |                 |                 |  |  |  |
| 2019-01-25 11:56                                                               |                                    | start/end d                                                     | start/end date changed to start 2019-01-25 and end 2019-04-30 j |  |  |  |                 |                 |                 | jouksand@utu.fi |                 |                 |  |  |  |
| 2019-01-25 11:56                                                               |                                    | cost center set to Lahesmaan tutkimuksen tuki (sisäinen tilaus) |                                                                 |  |  |  |                 |                 | jouksand@utu.fi |                 |                 |                 |  |  |  |
| 2019-01-25 11:56                                                               |                                    | participant                                                     | participant momokh@utu.fi added                                 |  |  |  |                 |                 |                 | jouksand@utu.fi |                 |                 |  |  |  |
| 2019-01-25 11:56                                                               |                                    | participant                                                     | participant ankshe@utu.fi added                                 |  |  |  |                 |                 |                 |                 | jouksand@utu.fi |                 |  |  |  |
| 2019-01-25 11:54                                                               |                                    | request cre                                                     | ated                                                            |  |  |  |                 |                 |                 | jouksand@utu.fi |                 |                 |  |  |  |

### The project request form is included

|                                       | 1           | CIC flow                                                                            | cytometry<br>Cell Imag | project<br>ing Core<br>2019-0 | request for<br>flow cyton<br>1-25 | group leaders<br>netry |   |  |  |  |  |  |
|---------------------------------------|-------------|-------------------------------------------------------------------------------------|------------------------|-------------------------------|-----------------------------------|------------------------|---|--|--|--|--|--|
| Form name:                            | CIC flow o  | ytometry pro                                                                        | ject request           |                               |                                   |                        |   |  |  |  |  |  |
| Title:                                | Lahesma     | Juselius 260                                                                        | 0304411                |                               |                                   |                        |   |  |  |  |  |  |
| Requester:                            | jouksand    | gutu.fi                                                                             |                        |                               |                                   |                        |   |  |  |  |  |  |
| Group:                                | Riitta Lah  | esmaa group                                                                         |                        |                               |                                   |                        |   |  |  |  |  |  |
| Cost pool:                            | 2609201 (   | Biotekniikan                                                                        | keskus, organi         | ization)                      |                                   |                        |   |  |  |  |  |  |
| Request ID:                           | 5302        |                                                                                     |                        |                               |                                   |                        |   |  |  |  |  |  |
| Comments:                             | N/A         |                                                                                     |                        |                               |                                   |                        |   |  |  |  |  |  |
| Attachments:                          | N/A         |                                                                                     |                        |                               |                                   |                        |   |  |  |  |  |  |
| Principal investigator                | Riitte La   | Riitta Lahesmaa                                                                     |                        |                               |                                   |                        |   |  |  |  |  |  |
| Static title                          | Please ty;  | Please type your cost pool and then project number or internal order for invoicing. |                        |                               |                                   |                        |   |  |  |  |  |  |
| Cost pool                             |             |                                                                                     |                        |                               |                                   |                        | ) |  |  |  |  |  |
| Project number                        | 2600304     | 2600304411                                                                          |                        |                               |                                   |                        |   |  |  |  |  |  |
| Internal order                        | (           |                                                                                     |                        |                               |                                   |                        | ) |  |  |  |  |  |
| What is the experimental question?    | Immuno      | logy                                                                                |                        |                               |                                   |                        |   |  |  |  |  |  |
| How are you planning to analyze the d | ata? FLowJo | FLowJo                                                                              |                        |                               |                                   |                        |   |  |  |  |  |  |
| Sample input                          | E tube      | s 🔲 mult                                                                            | tiwell plate           | 2                             |                                   |                        |   |  |  |  |  |  |
| Sample origin:                        | Human       |                                                                                     |                        |                               |                                   |                        |   |  |  |  |  |  |
| 0                                     |             |                                                                                     | -                      |                               |                                   |                        |   |  |  |  |  |  |